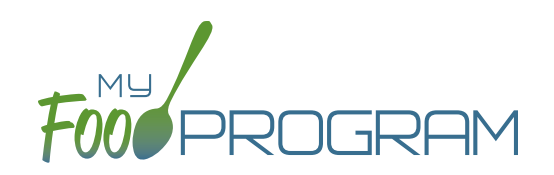

Attendance and Meals Counts will be entered at the same time.

## To enter attendance and meal counts using your computer:

- Go to <u>www.myfoodprogram.com</u>, click Login in the upper-right corner and enter your username and password.
- Click on "Attendance & Meal Count Entry" from the main dashboard.
- Select the Date, Roster and Meal.
- Notes to Sponsor: providers or centers have the ability to write a note to the sponsor on their attendance page. These notes feed into a sponsor-level report that lists the notes submitted by the sites.
- Click on "Daily Attendance" if the participant was in attendance for the day.
- Click on "Ate" if the participant was served a reimbursable meal or snack.
- You may also click "Select All" at the top of the list to select all participants. Please note that this feature is turned off by default and you will need to request that it be turned on from My Food Program.
- Click Save.

| Side By Side Entry |                  |                                  |
|--------------------|------------------|----------------------------------|
| Date               | 05/05/2021       | Roster Infant • Meal Breakfast • |
| Notes to Sponsor   |                  |                                  |
| ID                 | Name             | Select All                       |
| 22                 | Benjamin Cubbage | Daily Attendance Ate             |
| 38                 | Carter Hoffman   | Daily Attendance Ate             |
| Current Totals     |                  | 0 0 Save                         |

## Notes:

- You cannot click "Ate" until you have clicked "Present" this prevents a meal from being recorded without attendance.
- A participant only needs to be checked in as "Present" once during the day. The "Present" button will already be checked if you navigate to meals later in the day.
- If you remove the check from the "Present" column, you are removing the attendance and all meals for the day.